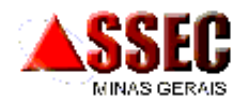

# **INSTRUÇÕES PARA ELEIÇÃO** DA DIRETORIA E CONSELHO DELIBERATIVO **BIÊNIO 2021 / 2023**

A Eleição será realizada com o apoio do **Google Meet**, disponível para computadores, notebooks e celulares (smartphones) e tablets, com acesso à internet, e também de uma ferramenta específica para realização da eleição.

A Eleição ocorrerá unicamente no dia 26/03/2021, de 9:00h às 12:00h, em formato virtual. O resultado da votação será divulgado imediatamente após o encerramento da votação.

# INSTRUÇÕES PARA A ELEIÇÃO

Para participar da Eleição o associado deverá, na data e horário indicados:

1. Acessar o link seguinte, da ferramenta Google Meet, utilizando um computador, notebook, celular (smarphone) ou tablet, **que permita mostrar a imagem do associado, ou seja, que possua câmera**, pois isso constará na lista de presença.

Link da Eleição: <u>https://meet.google.com/doy-wjfw-xjs</u>

2. É comum que o usuário esteja conectado automaticamente a alguma conta do Google, caso isso aconteça será assumido este usuário para entrar na Eleição. Na próxima figura, mostra-se de exemplo de um usuário já conectado (destaque em amarelo). Caso o associado deseje utilizar outra conta, diferente da que está aparecendo, ou mesmo prefira não utilizar conta alguma de e-mail, informando somente o seu nome, siga os passos "3" e "4", respectivamente.

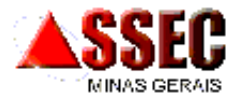

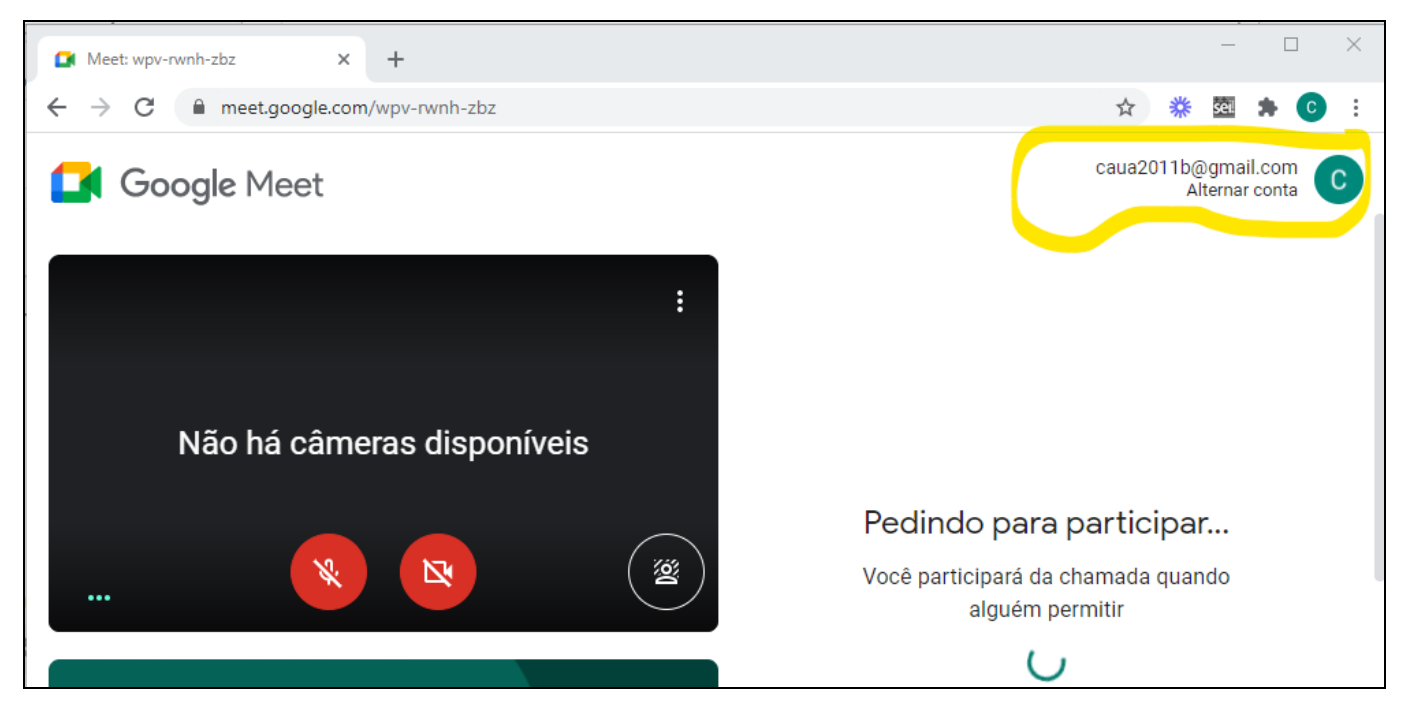

3. Caso o usuário conectado, ilustrado na figura anterior, não corresponda ao seu e-mail, será necessário desconectar. Para isso clique na opção "Alternar conta" (no mesmo destaque em amarelo). Será exibida uma tela do Google, semelhante à mostrada na figura seguinte, para escolher outra conta para entrar. Nesta tela, o associado poderá escolher ou informar sua conta de e-mail no Google. Lembrando que isso não é obrigatório. Assim, caso prefira não utilizar conta de e-mail e informar somente seu nome, siga para o passo "4".

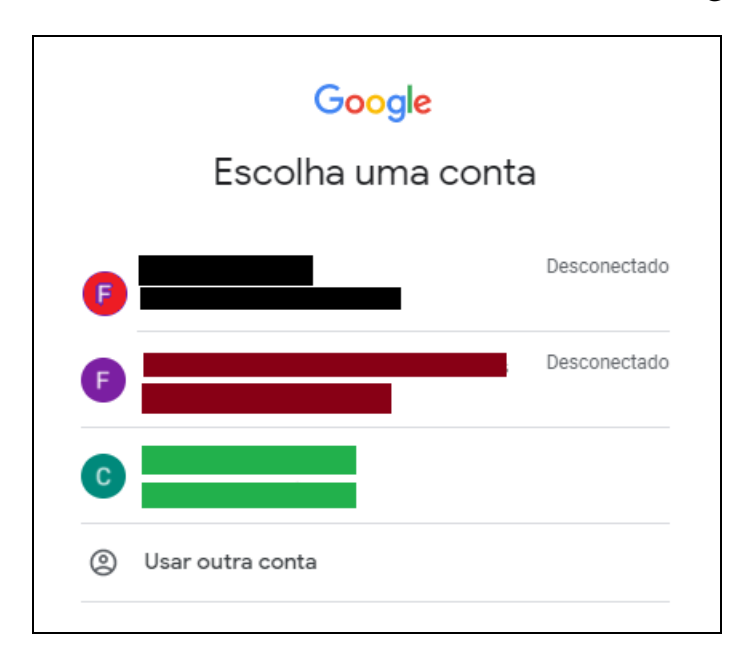

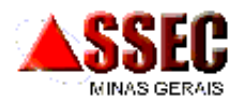

4. Caso o associado não deseje utilizar contas de e-mail para entrar na Eleição, e informar somente seu nome, será necessário desconectar completamente do Google. Para isso, clique no ícone, destacado em amarelo, mostrado na figura seguinte, em seguida, na opção "Sair", exibida na figura mais abaixo.

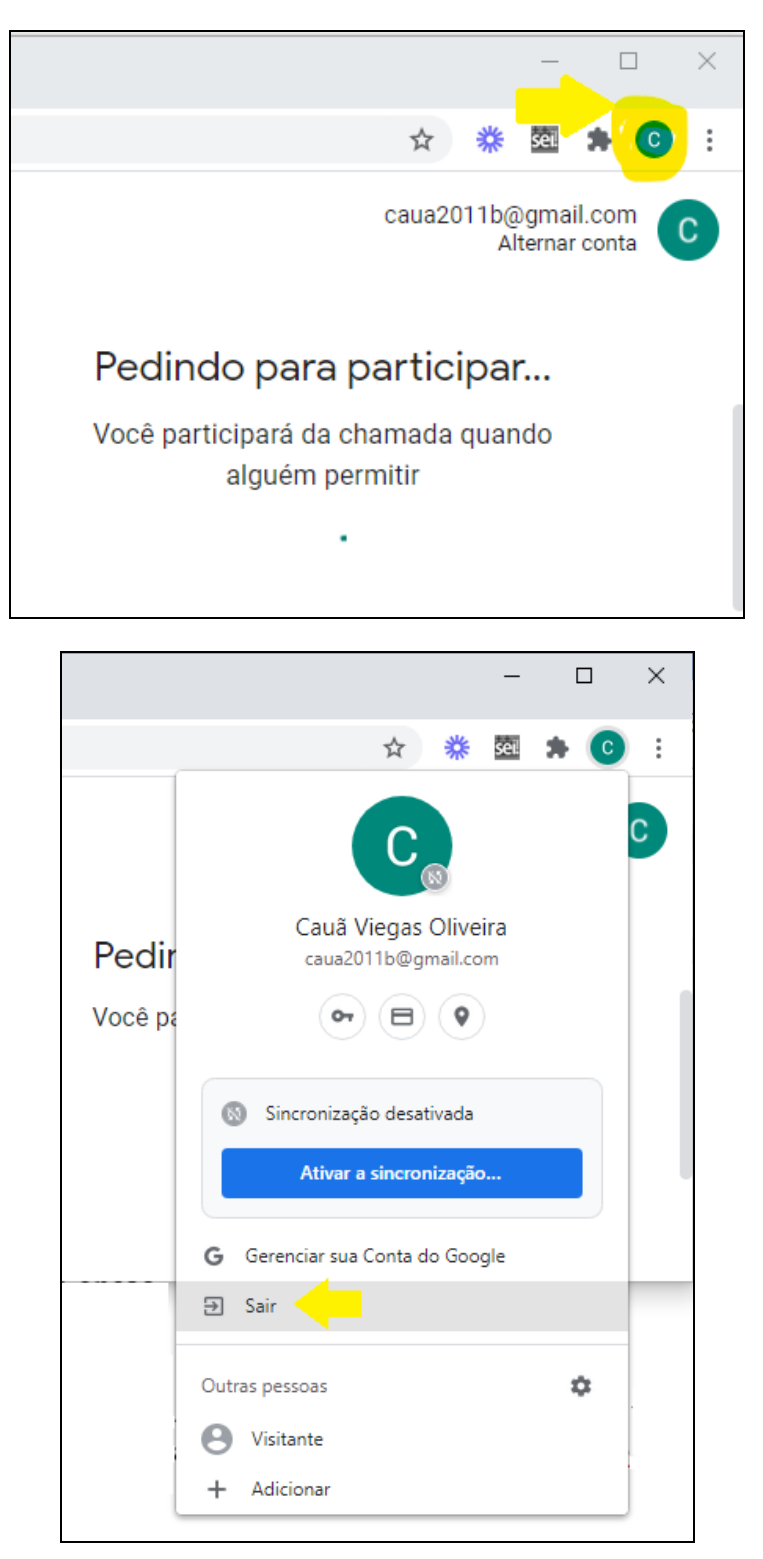

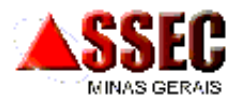

5. Após clicar em "Sair" na tela anterior será necessário acessar novamente o link da Eleição informado anteriormente - <u>https://meet.google.com/doy-wjfw-xjs</u> – e, em seguida, preencher o **nome completo** na tela semelhante à seguinte e, então, clicar em "Pedir para participar".

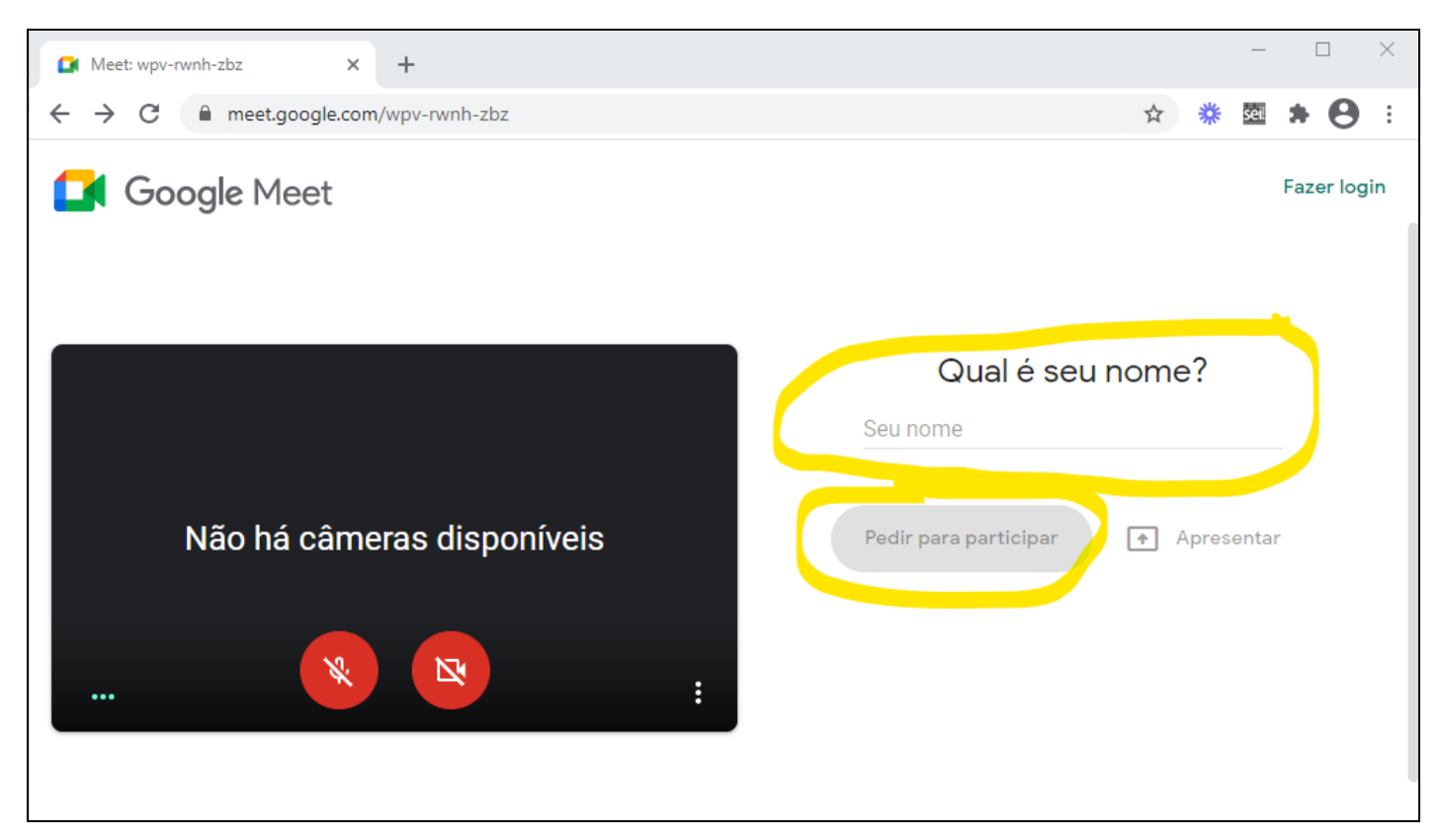

6. **Pronto, você já estará no ambiente virtual do Google Meet e será recebido pela Comissão Eleitoral** que registrará sua presença e lhe dará as instruções para a votação no Conselho Deliberativo (poderá votar em até 4 candidatos) e na Diretoria (poderá votar na chapa única ou nulo).

#### SIMULAÇÃO PARA TESTAR O AMBIENTE VIRTUAL

Caso deseje, o associado poderá fazer um teste do ambiente virtual, tirar dúvidas com a Comissão Eleitoral, garantindo assim uma votação tranquila.

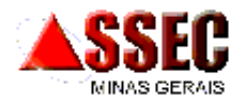

Para isso, será disponibilizado um simulado, no dia 24/03/2021, de 09 às 11h. Acesse o endereço seguinte e utilize as mesmas instruções já citadas anteriormente.

O associado deverá acessar o link seguinte para ter acesso ao ambiente virtual da Eleição, onde a Comissão Eleitoral irá registrar sua presença e instruí-lo

Link do Simulado: <u>https://meet.google.com/wpv-rwnh-zbz</u>

No simulado, serão utilizados nomes fictícios de candidatos e não terá validade alguma para a Eleição.

Belo Horizonte, 19 de março de 2021.

Flávio Ribeiro Alves Diretor Presidente